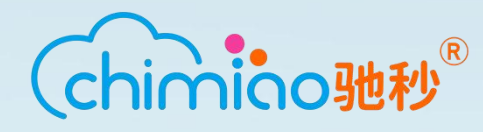

# CMS-TS401 温湿度变送器说明书

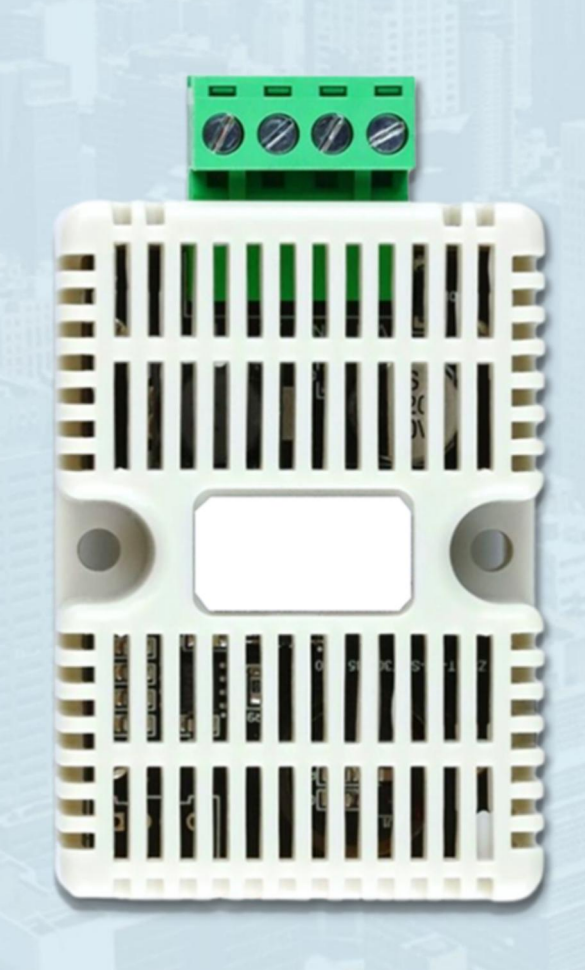

# 万物互联 + 万物感知

驰秒科技致力于为各行业提供物联网+传感器的解决方案

# 目录

| 第1章 | 产品简介      | 3 |
|-----|-----------|---|
| 第2章 | 硬件连接      | 6 |
| 第3章 | 配置软件安装及使用 | 7 |
| 第4章 | 通信协议      | 9 |
| 第6章 | 免责声明1     | 2 |
| 第7章 | 更新历史1     | 3 |

# 第1章 产品简介

#### 1.1 产品概述

CMS-TS401 温湿度变送器采用高灵敏度数字探头,确保信号稳定且精度高。传感器内 输入电源,感应探头,信号输出三部分完全隔离,安全可靠,外观美观,安装方便。

产品设计符合相关行业标准, -40℃ ~ +60℃的宽范围工作温度, 性能稳定可靠, 可 广泛应用于于农业大棚、花卉培养、实验室、生产车间等需要温湿度监测的场合。

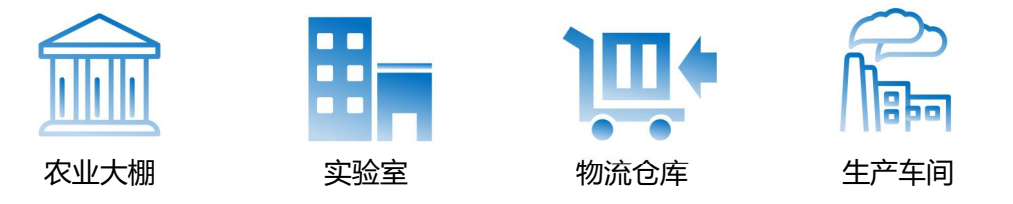

#### 1.2 产品特性

具有测量范围宽,传输距离远、数据传输可靠、线形度好、防水性能好、使用方便、便 于安装、工作寿命长等特点。

#### 1.3 主要参数

| CMS-TS401 主要参数 |                                        |  |  |  |  |
|----------------|----------------------------------------|--|--|--|--|
| 直流电流 (默认)      | 5-30V DC                               |  |  |  |  |
| 最大功耗           | 0.3W                                   |  |  |  |  |
| 精度             | 湿度 ±2%RH (60%RH , 25℃), 温度 ±0.2℃ (25℃) |  |  |  |  |
| 工作温度           | -40℃~+60℃, 0%RH~95%RH (非结露)            |  |  |  |  |
| 显示分辨率          | 湿度 0.1℃, 温度 0.1%RH                     |  |  |  |  |
| 温湿度刷新时间        | 1S                                     |  |  |  |  |
| 长期稳定性          | 温度≤0.1℃/y, 湿度≤1%RH/y                   |  |  |  |  |
| 响应时间           | 温度≤25s(1m/s 风速), 湿度≤8s(1m/s 风速)        |  |  |  |  |
| 通信协议           | Modbus-RTU 通信协议                        |  |  |  |  |
| 输出信号           | 485 信号                                 |  |  |  |  |
| 参数设置           | 通过软件设置                                 |  |  |  |  |

第3页共14页

1.4 尺寸描述

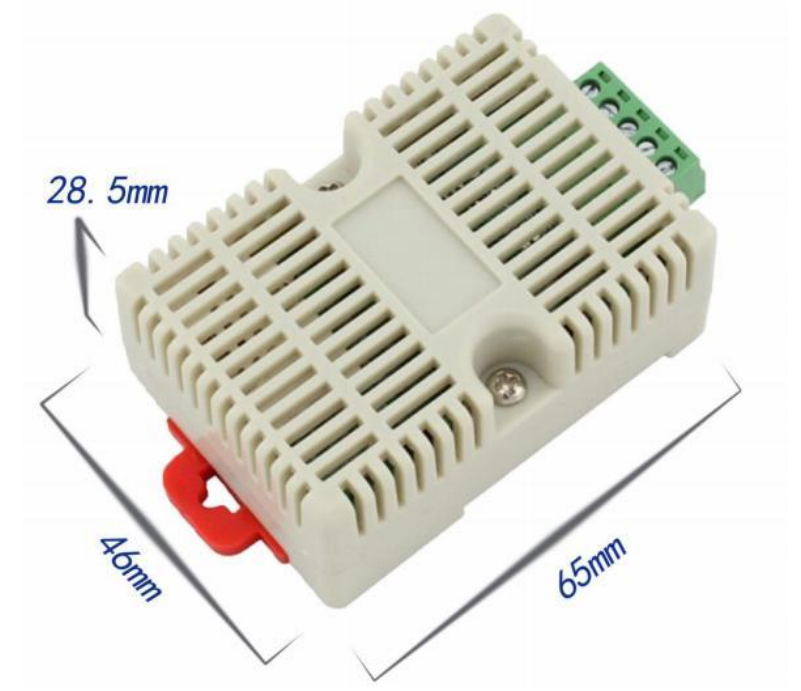

## CMS-T 外形尺寸图

1.5 系统框架图

单接

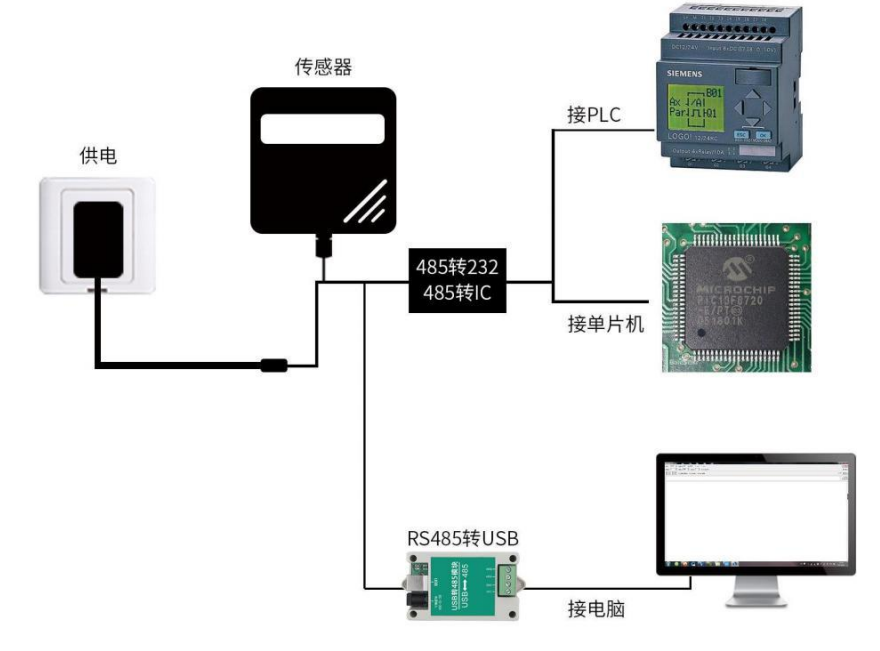

本产品也可以多个传感器组合在一条485总线使用,理论上一条总线可以接254个485 传感器,另一端接入带有485接口的PLC、通过485接口芯片连接单片机,或者使用USB 转 485 即可与电脑连接,使用我公司提供的传感器配置工具进行配置和测试(在使用该配置软件时只能接一台设备)。

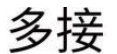

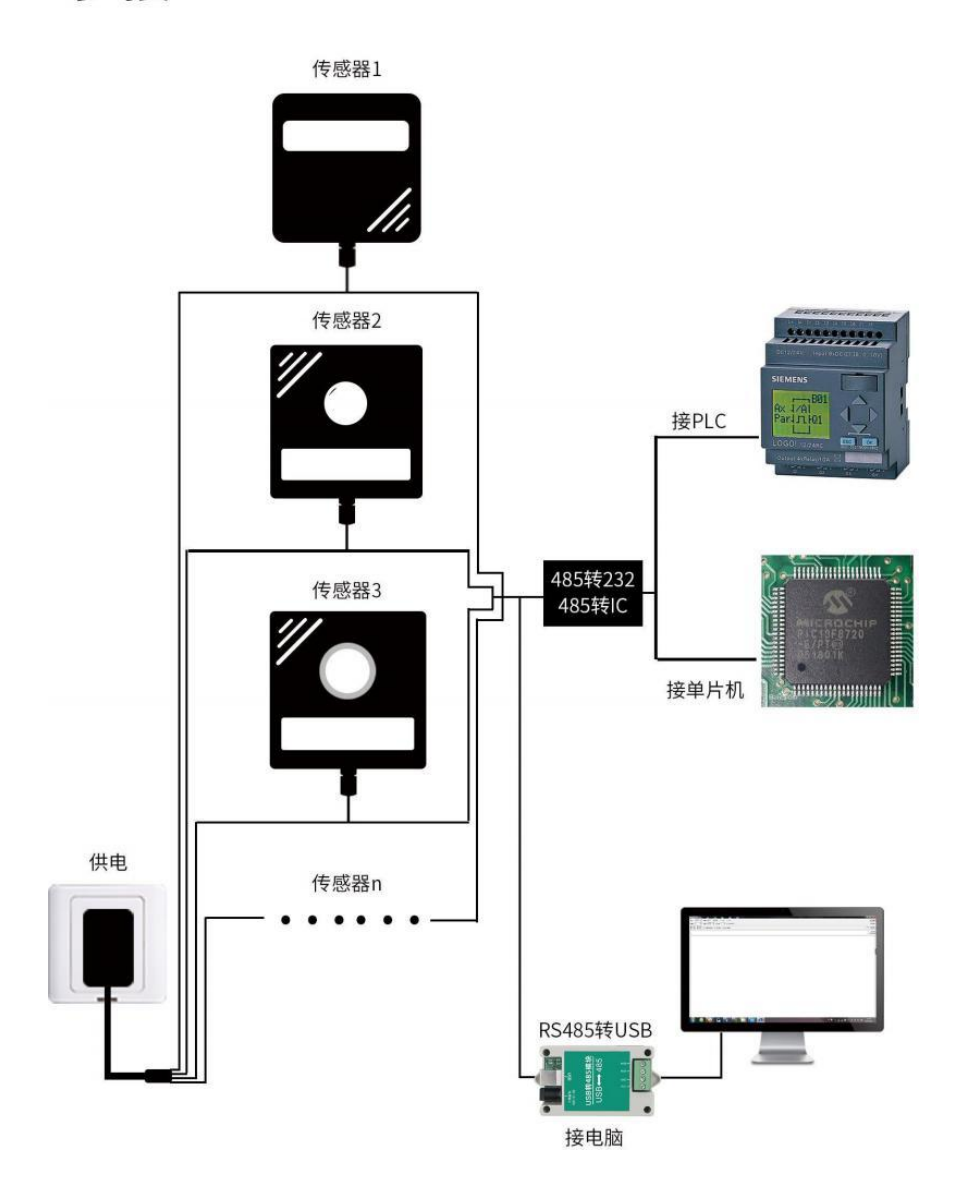

## 1.6 产品选型

| SM- |     |      |   | 公司代号                   |
|-----|-----|------|---|------------------------|
|     | HT- |      |   | 温湿度                    |
|     |     | N01- |   | 485 通讯 (Modbus-RTU 协议) |
|     |     |      | 8 | 扁卡轨壳                   |

# 第2章 硬件连接

#### 2.1 设备安装前检查

设备清单:

- 变送器设备 1 台
- USB 转 485 (选配)
- 485 终端电阻 (多台设备赠送)
- 合格证、保修卡

#### 2.2 接口说明

电源接口为宽电压电源输入 5-30V 均可。485 信号线接线时注意 A\B 两条线不能接反, 总线上多台设备间地址不能冲突。

## 2.2.1 传感器接线

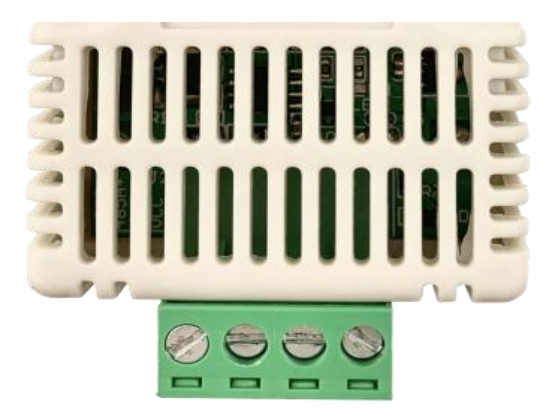

| 序号 (从左到右) | 说明             |
|-----------|----------------|
| 1         | 485-B          |
| 2         | 485-A          |
| 3         | 电源             |
| 4         | 电源正 (5~30V DC) |

#### 第6页共14页

### 2.3 安装方式

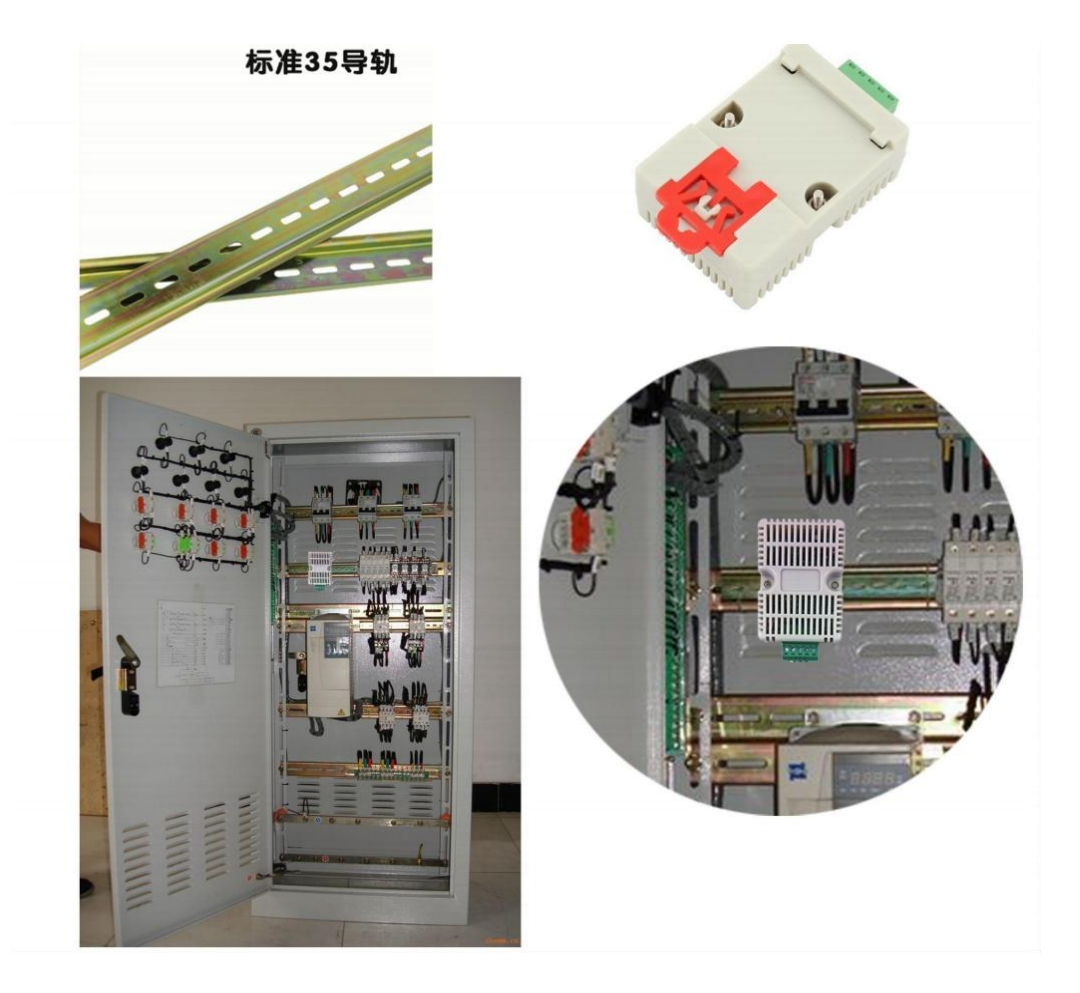

#### 特别说明:

- 1) 485 线场布线时有一定的规范要求。
- 2) 设备接入 485 总线时,确保多台设备地址不会重复。

# 第3章 配置软件安装及使用

我司提供配套的"传感器监控软件",可以方便的使用电脑读取传感器的参数,同时灵活的修改传感器的设备 ID 和地址。

注:使用软件自动获取时需要保证 485 总线上只有一个传感器。

#### 3.1 传感器接入电脑

将传感器通过 USB 转 485 正确的连接电脑并提供供电后,可以在电脑中看到正确的 COM 口("我的电脑—属性—设备管理器—端口"里面查看 COM 端口)。

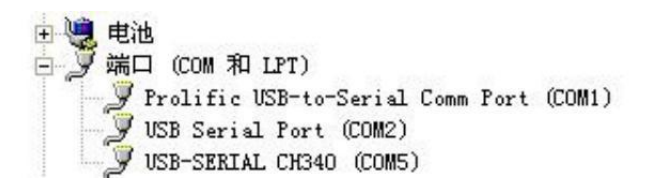

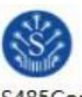

打开资料包,选择"调试软件"---"485参数配置软件",找到打 trolV21.ex 开即可。 e

如果在设备管理器中没有发现 COM 口,则意味您没有安装 USB 转 485 驱动 (资料包 中有)或者没有正确安装驱动,请联系技术人员取得帮助。

## 3.2 传感器监控软件的使用

①、配置界面如图所示,首先根据 3.1 章节的方法获取到串口号并选择正确的串口。

②、点击软件的测试波特率,软件会测试出当前设备的波特率以及地址,默认波特率为 9600bit/s,默认地址为 0x01。

③、根据使用需要修改地址以及波特率,同时可查询设备的当前功能状态。

④、如果测试不成功,请重新检查设备接线及485驱动安装情况。

| 受送器配置软件V2.2 |                 |          | -    |   | × |
|-------------|-----------------|----------|------|---|---|
| 请选择串口号:     | COM3 👻          | 测试波特率    | 1    |   |   |
| 设备地址:       | 1               | 查询       | 设置   |   |   |
| 设备波特率:      | 9600            |          | 设置   |   |   |
| 温度值:        |                 | 查询       |      |   |   |
| 湿度值:        |                 | 查询       |      |   |   |
| 水浸状态:       |                 | 查询       |      |   |   |
| 断电状态:       |                 | 查询       |      |   |   |
| 光照度:        |                 | 查询       | 参数设定 |   |   |
| 气体浓度:       | 则试结果            | ×        |      |   |   |
| 遥信输出延时:     | 设备地址:1波         | 特率: 9600 | 设置   | 1 |   |
| 遥信常开常闭设置:   |                 |          | 设置   |   |   |
| 湿度上限:       |                 | 确定       | 设置   |   |   |
| 湿度下限:       |                 |          | 设置   |   |   |
| 温度上限:       |                 | 查询       | 设置   |   |   |
| 温度下限:       |                 | 查询       | 设置   |   |   |
| 湿度回差:       |                 | 查询       | 设置   |   |   |
| 温度回差:       |                 | 查询       | 设置   |   |   |
| 湿度偏差:       |                 | 查询       | 设置   |   |   |
| 温度偏差:       |                 | 查询       | 设置   |   |   |
| 3           | 夜晶控制模式:         | 液晶控制模式设  | 置    |   |   |
| 无线温湿度变      | 送器参数设置 <b>:</b> | 无线参数设置   |      |   |   |

第8页共14页

# 第4章 通信协议

## 4.1 通讯基本参数

设备清单:

| 编码    | 8 位二进制                                            |
|-------|---------------------------------------------------|
| 数据位   | 8位                                                |
| 奇偶校验位 | 无                                                 |
| 停止位   | 1位                                                |
| 错误校验  | CRC(冗余循环码)                                        |
| 波特率   | 2400bit/s、4800bit/s、9600 bit/s 可设,出厂默认为 9600bit/s |

#### 4.2 数据帧格式定义

采用 Modbus-RTU 通讯规约,格式如下:

初始结构≥4字节的时间

地址码=1字节

功能码=1字节

数据区=N 字节

错误校验=16 位 CRC 码

结束结构≥4字节的时间

地址码:为变送器的地址,在通讯网络中是唯一的(出厂默认 0x01)。

功能码:

| 功能码  | 意义      | 可操作的寄存器地址             |
|------|---------|-----------------------|
| 0x03 | 读取寄存器数据 | 0x00~0x01、0x100~0x10D |
| 0x10 | 写多个寄存器  | 0x102~0x10D           |

#### 第9页共14页

数据区:数据区是具体通讯数据,注意 16bits 数据高字节在前!

CRC 码:二字节的校验码。

主机问询帧结构:

| 地址码  | 功能码   | 寄存器起始 | 台地址 智 | 寄存器长度 | 校验码低位     | 校验码高位        |
|------|-------|-------|-------|-------|-----------|--------------|
| 1 字节 | 1 字节  | 2 字节  | 5     | 2 字节  | 1 字节      | 1 字节         |
| 从机应  | 答帧结构: |       |       |       |           |              |
| 地址码  | 功能码   | 有效字节数 | 数据一区  | 第二数据国 | ☑ 第 N 数据☑ | <b>区 校验码</b> |
| 1 字节 | 1字节   | 1 字节  | 2 字节  | 2 字节  | 2 字节      | 2 字节         |

# 4.3 寄存器地址

| 寄存器地址  | PLC 或组态地址 | 内容 | 操作 |
|--------|-----------|----|----|
| 0000 H | 40001     | 湿度 | 只读 |
| 0001 H | 40002     | 温度 | 只读 |

| 寄存器地址 | PLC 或组态地<br>址 | 内容     | 操作 | 数据范围     |
|-------|---------------|--------|----|----------|
| 0x00  | 1             | 湿度     | 只读 | 0~0xFFFF |
| 0x01  | 1             | 温度     | 只读 | 0~0xFFFF |
| 0x100 | 1             | 设备型号   | 只读 | 0~0xFFFF |
| 0x101 | 1             | 设备软件版本 | 只读 | 0~0xFFFF |
| 0x102 | 10            | 设备名称   | 读写 | 0~0xFFFF |
| 0x10C | 1             | 设备地址   | 读写 | 0~0xFF   |
| 0x10D | 1             | 串口属性   | 读写 | 见串口属性寄存器 |

#### 串口属性:

| 数据位        | 意义                                                                             |
|------------|--------------------------------------------------------------------------------|
| BIT15~BIT8 | 奇偶校验选择<br>0: 无校验 (出厂默认)<br>1: 奇校验<br>2: 偶校验                                    |
| BIT7~BIT0  | 波特率选择<br>0:1200bps<br>1:2400bps<br>2:4800bps<br>3:9600bps (出厂默认)<br>4:19200bps |

#### 4.4 通讯协议示例以及解释

举例 1:读取设备地址 0x01 的温湿度值问询帧(16 进制):

| 地址码                                   | 」 功能               | 能码          | 2始地址      | 数据长度      | 校验码低位 | 校验码高位 |  |
|---------------------------------------|--------------------|-------------|-----------|-----------|-------|-------|--|
| 0x01                                  | 0>                 | (03 0x      | 00 0x00   | 0x00 0x02 | 0xC4  | 0x0B  |  |
| 应答帧(16 进制):(例如读到温度为-9.7℃,湿度为 48.6%RH) |                    |             |           |           |       |       |  |
| 地址码                                   | 功能码                | 返回有效字<br>节数 | 湿度值       | 温度值       | 校验码低位 | 校验码高位 |  |
| 0x01                                  | 0x03               | 0x04        | 0x01 0xE6 | 0xFF 0x9F | 0x1B  | 0xA0  |  |
| , <b>.</b> .                          | \ I <del>/ /</del> |             |           |           |       |       |  |

温度计算:

当温度低于 0℃时温度数据以补码的形式上传。温度: FF9F H(十六进制)=-97=>温度 =-9.7℃湿度计算:

湿度:1E6 H(十六进制)=486=>湿度=48.6%RH

举例 2:修改设备地址 0x01 为 0x02 问询帧(16 进制):

| 地址码         | 功能码  | 起始地址      | 数据长度      | 数据区字节数<br>(2*N) | 数据区       | 校验码       |  |
|-------------|------|-----------|-----------|-----------------|-----------|-----------|--|
| 0x01        | 0x10 | 0x01 0x0C | 0x00 0x01 | 0x02            | 0x00 0x02 | 0x37 0x9D |  |
| 应答帧(16 进制): |      |           |           |                 |           |           |  |
| 地址码         | 功    | 能码    走   | 己始地址      | 数据长度            | 校验码低位     | 校验码高位     |  |
| 0x01        | 0>   | <10 0×    | 01 0x0C   | 0x00 0x01       | 0xC0      | 0x36      |  |

## 第5章 常见问题及解决方法

#### 5.1 无输出或输出错误

可能的原因:

1.电脑有 COM 口,选择的口不正确。

2.波特率错误。

3.485 总线有断开,或者 A、B 线接反。

4.设备数量过多或布线太长,应就近供电,加485增强器,同时增加120Ω终端电阻。

5.USB 转 485 驱动未安装或者损坏。

6.设备损坏。

## 第6章 免责声明

本文档未授予任何知识产权的许可,并未以明示或暗示,或以禁止发言或其它方式授予 任何知识产权许可。除在其产品的销售条款和条件声明的责任之外,我公司概不承担任何其 它责任。并且,我公司对本产品的销售和/或使用不作任何明示或暗示的担保,包括对产品 的特定用途适用性,适销性或对任何专利权,版权或其它知识产权的侵权责任等均不作担保。 本公司可能随时对产品规格及产品描述做出修改,恕不另行通知。

# 第7章 更新历史

| 固件版本   | 更新内容 | 更新时间       |
|--------|------|------------|
| V1.0.0 | 初版   | 2024-12-12 |
|        |      |            |
|        |      |            |
|        |      |            |
|        |      |            |
|        |      |            |

出版日期:2024年12月 版本号:V1.0.0.0 全·国·服·务·热·线 400 862 1528

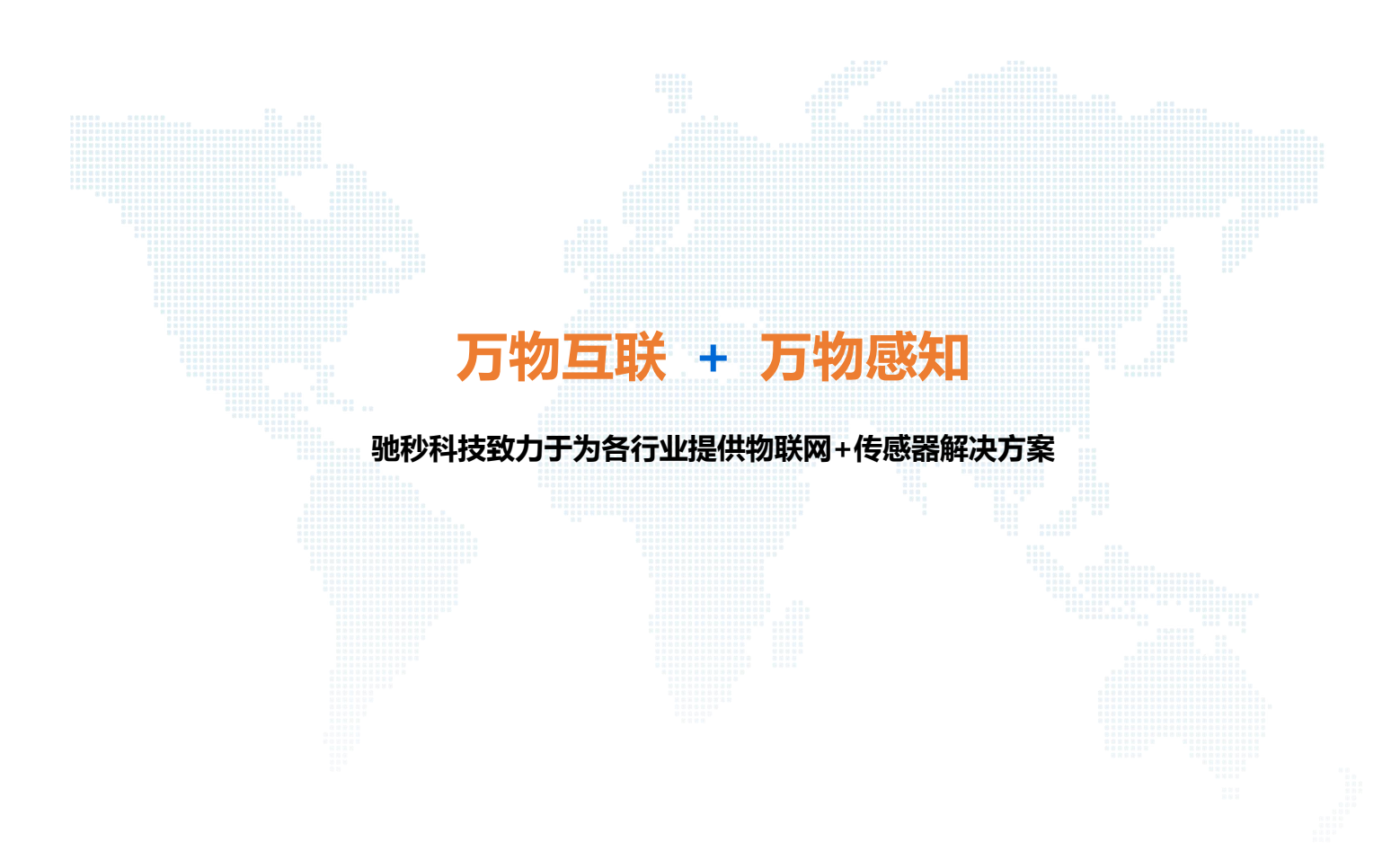

本手册包括截止至该手册印刷时最新信息,本公司全权负责该手册的修订及说明,并保留该手册印刷后更改产品而不另行通 知的权力。本手册中部分图片是示意图,仅供参考,若图片与实物不符,以实物为准。

#### 河北驰秒科技有限公司

- 电话: 400-862-1528 0311-82125118
- 邮箱: kefu@chimiao.com
- 官网: www.chimiao.com 商城: shop.chimiao.com
- 地址:河北省石家庄市长安区谈固北大街 73 号数字科创楼 606

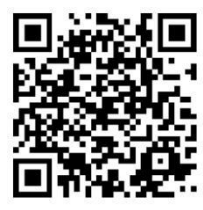

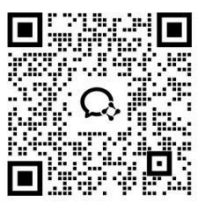

商城快捷下单

添加企业微信